# HIGH PERFORMANCE RESEARCH COMPUTING

Fundamentals of R Programming

#### HPRC Training

8 March 2024

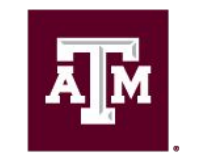

High Performance Research Computing DIVISION OF RESEARCH

High Performance Research Computing | hprc.tamu<sup>1</sup>edu | NSF Award #2112356

#### **Course Outline**

- 1. Accessing Grace
- 2. Launching RStudio
- 3. Arithmetic Operators
- 4. Data Types and Variables
- 5. Built-in Functions
- 6. Vectors
- 7. Matrices
- 8. Data Frames

### Accessing the HPRC Grace Portal

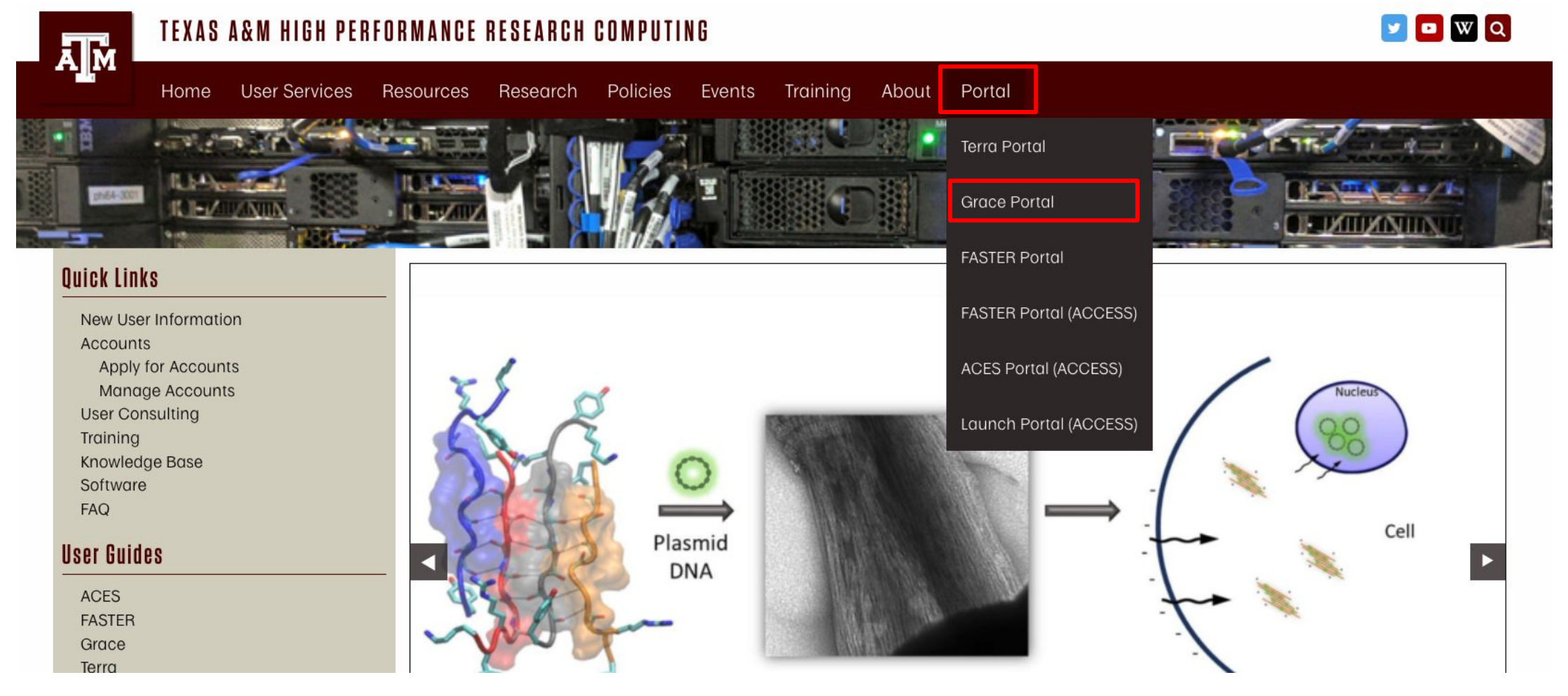

HPRC webpage: hprc.tamu.edu

Ă M

#### Launching RStudio on Grace

| OnDemand provides an integrated, single <b>Message of the Day</b>                                                                                                    | BIO<br>Beauti<br>CRISPR-Local<br>Gap5<br>IGV<br>Mauve<br>RNAlysis<br>Structure<br>XtalOpt                                  | Presources.                                                                                                    |
|----------------------------------------------------------------------------------------------------|----------------------------------------------------------------------------------------------------|----------------------------------------------------------------------------------------------------|
| IMPORTANT POLICY INFORMATI<br>• Unauthorized use of HPRC resources is pr<br>• Use of HPRC resources in violation of Unit<br>legal residents.<br>• Sharing HPRC account and password infor<br>• Authorized users must also adhere to ALL<br>!! WARNING: THERE ARE ONLY NIGHTLY BACKUP | GUI<br>SANSYS Workbench<br>Abaqus/CAE<br>LS-PREPOST<br>MATLAB<br>MarlAB<br>ParaView<br>VNC                                 | osecution.<br>regulations is prohibited. Current HPRC staff members are US<br>Any shared accounts will be DISABLED.<br>policies |
| Demand                                                                                                    | Imaging<br>& ChimeraX<br>Diffusion Toolkit & TrackVis<br>Fiji<br>ImageJ                                                    |                                                                                                    |
|                                                                                                    | VMD  CISTEM  CryoSPARC 3.3.1  CryoSPARC 4  Servers  Jupyter Notebook  Unyterl ab  RStudio R 4.1.0+  RStudio R 4.0.3, 3.6.3 |                                                                                                    |

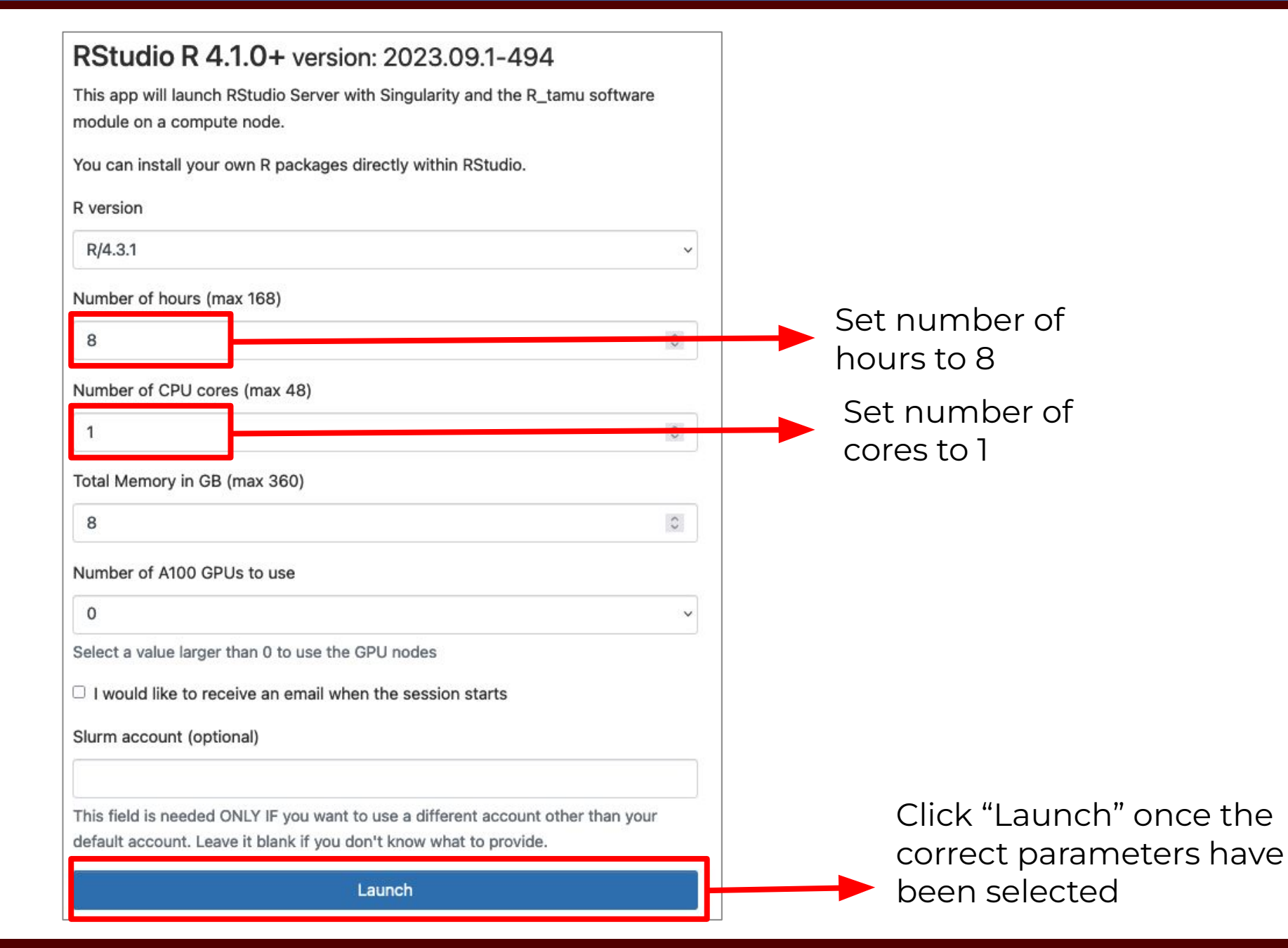

High Performance Research Computing | hprc.tamu.edu | NSF Award #2112356 5

ĀŇ

#### Home / My Interactive Sessions

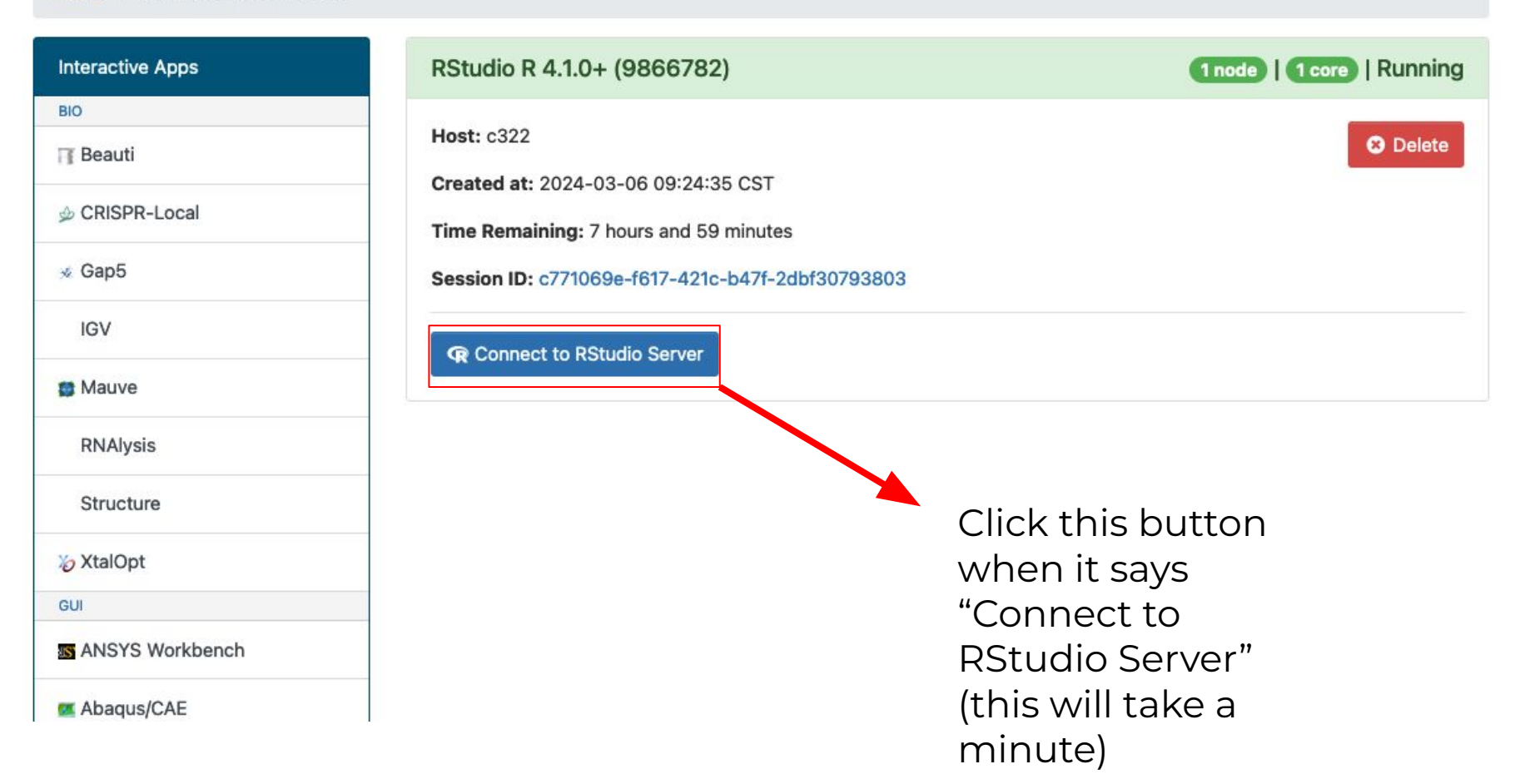

#### **RStudio Interface**

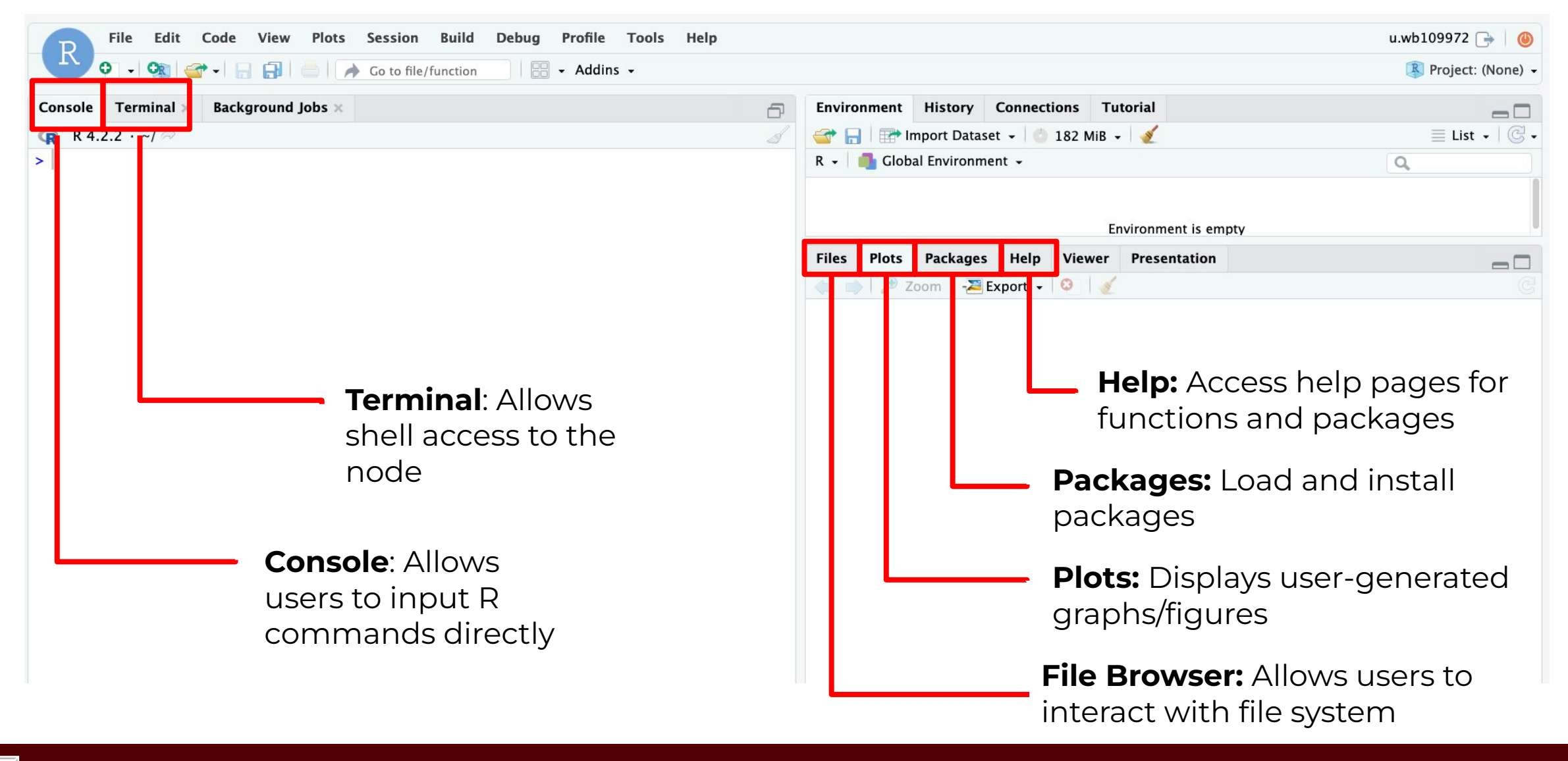

• Open the terminal tab in the portal (Clusters >

ACES\_shell\_acces) and run the following commands:

[user@grace1 ~]\$ cp -r /scratch/training/FundamentalsOfR/ [user@grace1 ~]\$ cd FundamentalsOfR/ [user@grace1 ~]\$ ls

The output should read:

carnivores.csv carnivores.xlsx datascience.xlsx FundamentalsOfR.Rmd

• Next, in the upper left corner, select File > Open File

ĀŇ

|           | File Ed Code View Plots Se        | ession Build Debug Profile Tools Help | u.wb                                          | 109972 🕞 🛛 🎯      |
|-----------|-----------------------------------|---------------------------------------|-----------------------------------------------|-------------------|
|           | New rile >                        | to file/function 🛛 🔛 👻 Addins 👻       | 8                                             | Project: (None) 🗸 |
| @]exp1    | 🥸 New Project                     | t×                                    | Environment History Connections Tutorial      | -0                |
| (a) 1     | 🚰 Open File ЖО                    | Q. G                                  | 💣 📊 📅 Import Dataset 👻 👶 148 MiB 👻 🎸          | 🗏 List 🖌 🖂 🗸      |
| Name      | 🚰 Open File in New Column         | Value                                 | R 🔹 💼 Global Environment 👻 🔍                  |                   |
| cl        | Recent Files                      | Pairlist of length 0                  |                                               |                   |
|           | 🕣 Open Project                    |                                       | Environment is empty                          |                   |
|           | Recent Projects                   |                                       |                                               |                   |
|           | Import Dataset                    |                                       |                                               |                   |
|           | Save #S                           |                                       |                                               |                   |
|           | Save As                           |                                       |                                               |                   |
|           | 🛃 Save All 🛛 🥆 🕷 S                |                                       |                                               |                   |
|           | 🊔 Print                           |                                       |                                               |                   |
|           | Close #W                          |                                       | Files Plots Packages Help Viewer Presentation |                   |
|           | Close All 🗘 ት ዝ                   |                                       | 🥠 🧊 🎤 Zoom   📲 Export 👻   🧭                   |                   |
|           | Close All Except Current 飞企希W     |                                       |                                               |                   |
| (No selec | Close Project                     |                                       |                                               |                   |
| Console   | 🕞 Sign Out                        | -0                                    |                                               |                   |
| 🗬 R 4     | Ouit Session                      | de_hisat/exp3/ 🗇 🚽                    |                                               |                   |
| R is fre  | e sortware and comes with Absolu  | TELY NO WARRANTY.                     |                                               |                   |
| You are   | welcome to redistribute it under  | · certain conditions.                 |                                               |                   |
| ijpe i    |                                   |                                       |                                               |                   |
| Nature    | al language support but running i | n an English locale                   |                                               |                   |
| Risa      | collaborative project with many o | contributors.                         |                                               |                   |
| Type 'co  | ontributors()' for more informati | on and                                |                                               |                   |
| 'citatio  | on()' on how to cite R or R packa | ages in publications.                 |                                               |                   |
| Type 'de  | emo()' for some demos, 'help()' f | for on-line help, or                  |                                               |                   |
| 'help.st  | art()' for an HTML browser inter  | face to help.                         |                                               |                   |
| Tuno 'a   | 'l' to quit P                     |                                       |                                               |                   |

• Navigate to the DataScienceR directory and select

"IntroductionToDataScienceInR.Rmd"

| Home > FundamentalsOfR |          |                      | 1. |
|------------------------|----------|----------------------|----|
| carnivores.csv         | 113.4 KB | Mar 6, 2024, 9:32 AM |    |
| ] carnivores.xlsx      | 91.7 KB  | Mar 6, 2024, 9:32 AM |    |
| datascience.xlsx       | 83.9 KB  | Mar 6, 2024, 9:32 AM |    |
| FundamentalsOfR.Rmd    | 114.2 KB | Mar 6, 2024, 9:32 AM |    |
|                        |          |                      |    |
|                        |          |                      |    |

• Select "Run Document" from the toolbar to launch the workbook.

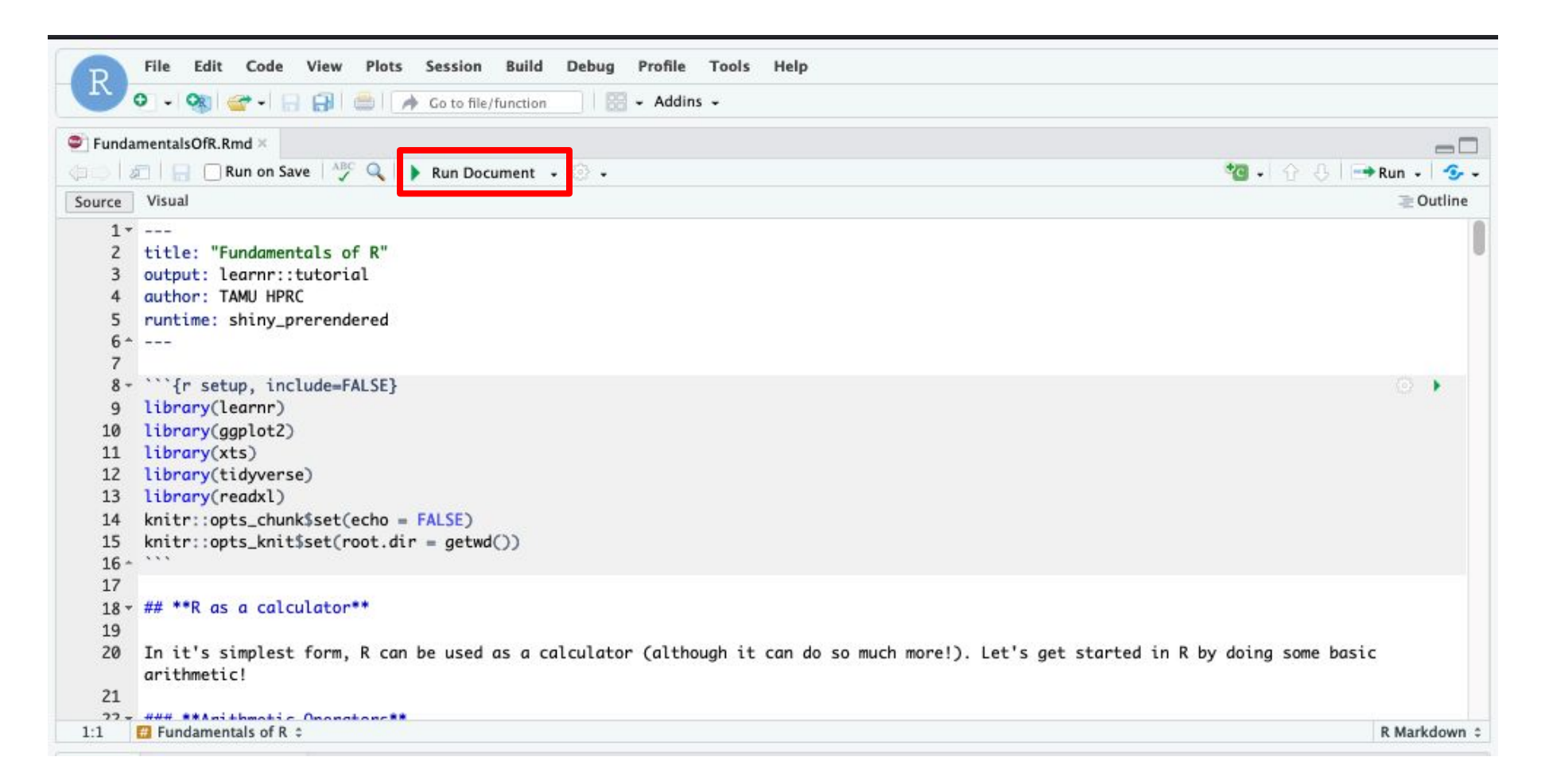

 If you see a dialog box that says "Popup Blocked" click "Try Again", and the workbook should open in a new tab.

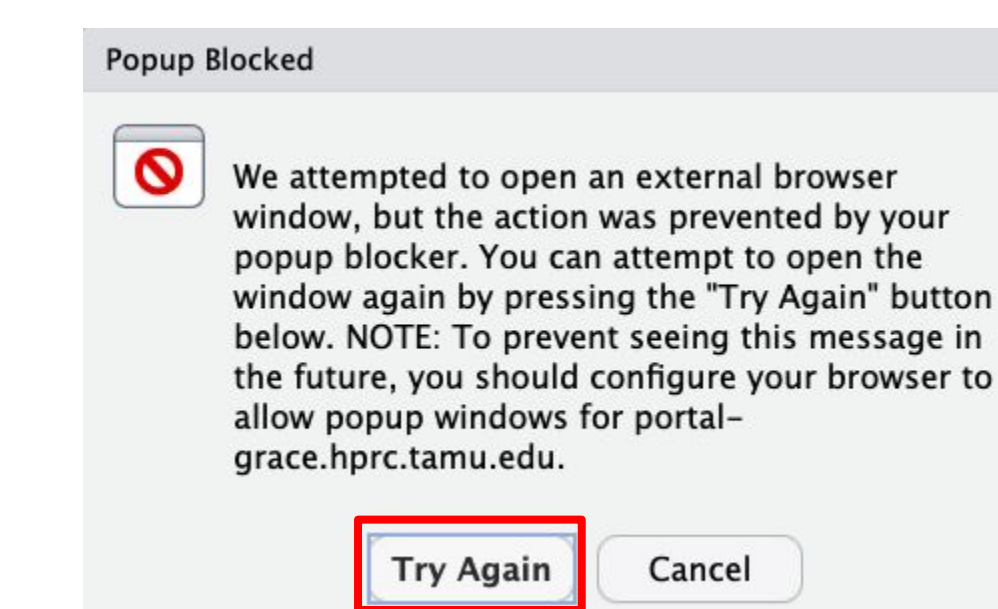

#### Transition to Workbook

|                                                    | Mozilla Firefox                                                                                                    |
|----------------------------------------------------|----------------------------------------------------------------------------------------------------|
| e https://portal-grace.hprc.tamu.edu/rnode/c322/47 | 580/?view=rmarkdown 133% 값 =                                                                                                    |
| en in Browser                                      | S Publish +                                                                                                    |
| Fundamentals of R                                  | R as a calculator                                                                                                    |
| R as a calculator                                  | In it's simplest form, R can be used as a calculator (although it can do so much more!). Let's get started in R by doing some basic arithmetic! |
| Data types                                         |                                                                                                    |
| Variables                                          | Arithmetic Operators                                                                                                    |
| Built-in functions                                 | Addition: +     Subtraction: -                                                                                                    |
| Vectors                                            | Multiplication: *                                                                                                    |
| Flow control                                       | Exponentation: ^                                                                                                    |
| Matrices                                           | Modulo: %*                                                                                                    |
| Time Series                                        | Use the correct operators to complete the equations in the code chunks below.                                                                   |
| Factors                                            | R Code 2 Start Over                                                                                                    |
| Data Frames                                        | 2 3                                                                                                    |
| dplyr                                              | R Code                                                                                                    |
| Importing and Exporting Data                       | 1 # Subtract 7 from 11<br>2<br>3                                                                                                    |
| Regression                                         | R Code 2 Start Over                                                                                                    |
| Principal Component Analysis                       | 1 # Multiply 27 by 9                                                                                                    |
| Base Plotting Functions in R                       | B Code 2 <sup>1</sup> Start Over ► Bun Code                                                                                                    |

ĀМ

#### Need Help? Contact the HPRC Helpdesk

Website: hprc.tamu.edu Email: help@hprc.tamu.edu Phone: (979) 845-0219

#### Help us help you -- we need more info

- Which Cluster (ACES, FASTER, Terra, Grace)
- NetID (NOT your UIN)
- Job id(s) if any
- Location of your jobfile, input/output files
- Application used, if any
- Module(s) loaded, if any
- Error messages
- Steps you have taken, so we can reproduce the problem